## 2023 年度浙江理工大学启新学院学生选拔操作说明 (学生端)

登录网址stu.zstu.edu.cn,用户名身份证号码,密码身份证后六位(X结尾的注意大写)

注: stu.zstu.edu.cn 在晚上22:00-第二天8:00 之间外网不开放访问。

首次登录需电脑端修改密码(手机端无法修改密码),根据密码强度要求 修改成合适的密码后,请牢记个人密码。

在要求的规定时间内登录系统后,点"业务办理"-"启新选拔",显示界 面如下:

## 浙江理工大学启新学院2023级学生选拔确认

同学:

你好!

经浙江理工大学启新学院学生选拔工作小组遴选,你符合2023级 4 选拔条件。

如你愿意参加此实验班选拔,请于2023年7月28日16:00前确认。

浙江理工大学启新学院欢迎你!

请完整填写相应信息,另外请准备个人简历一份(含学习经历、获奖情况、担任学生干部情况、社会实践、未来 规划等)用于上传!

○愿意参加选拔○不愿意参加选拔

确认提交

浙江理工大学启新学院

2023年7月

根据个人意愿选择"愿意参加选拔"或"不愿意参加选拔"后,点确认提 交。如果选择的是"愿意参加选拔",请填写个人基础信息。如下所示:

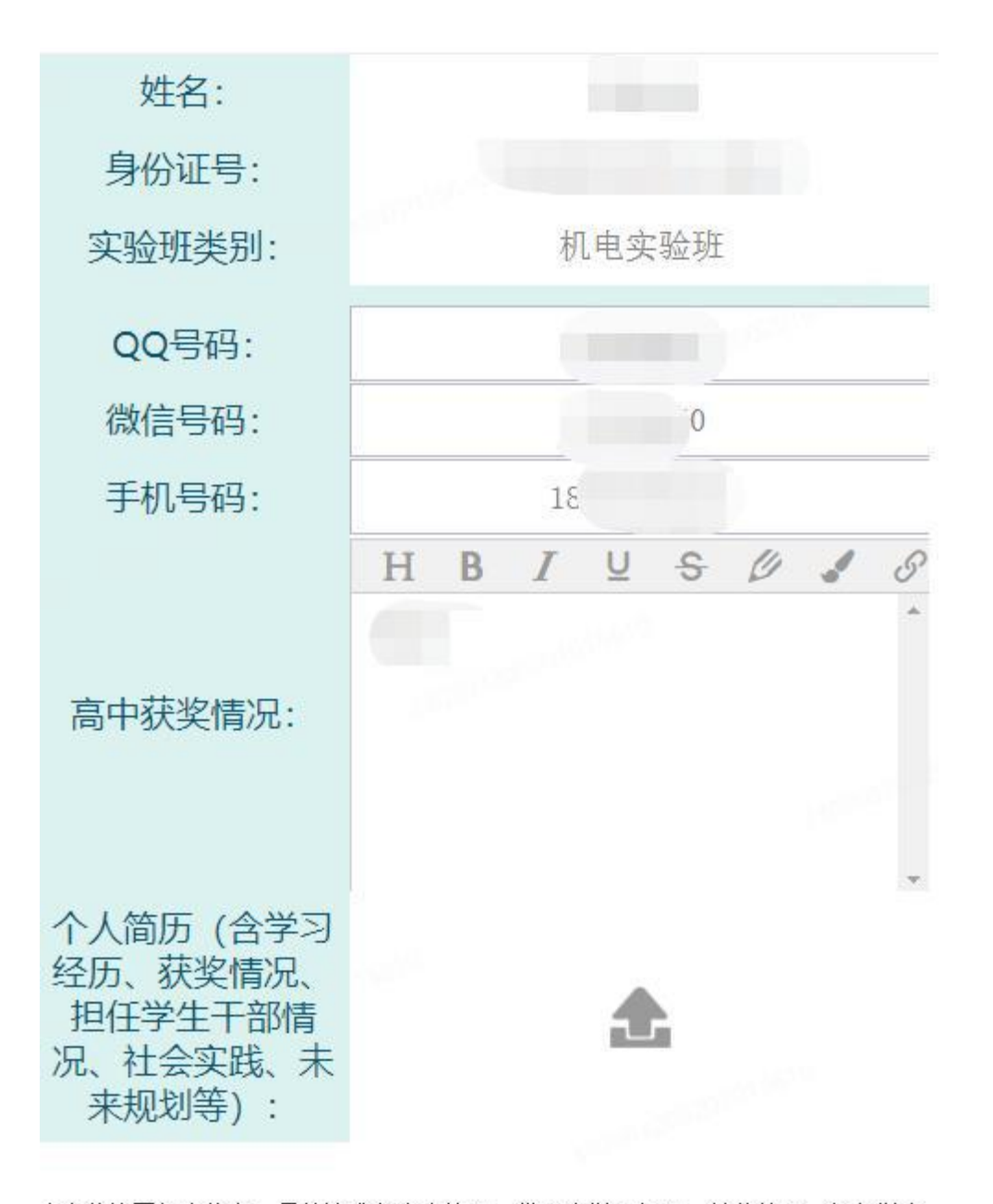

请完整填写相应信息,另外请准备个人简历一份(含学习经历、获奖情况、担任学生 干部情况、社会实践、未来规划等)用于上传!

提交

请严格按照要求填写个人基础信息,并事先准备好个人简历上 传,最后点"提交"完成确认工作,请耐心等待学院通知。注:若 再次打开时显示个人填写的基础信息,表示已经填报成功!

若进入面试,点"抽签结果查询"会显示个人抽签号等信息。

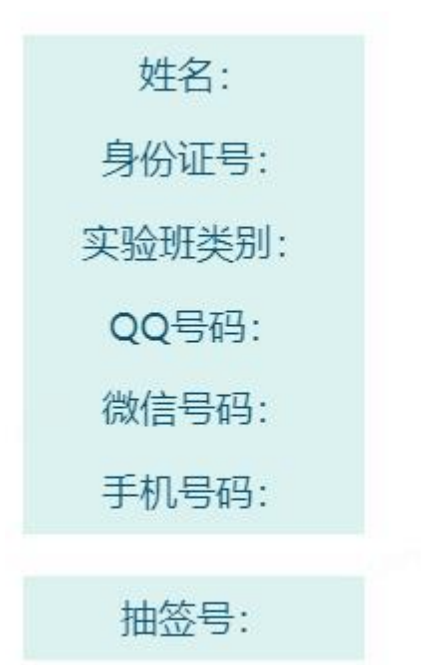